## Changing Your Display Name in Zoom

It is nice to know who is online. With Zoom, the default is your JHED which is not always professional.

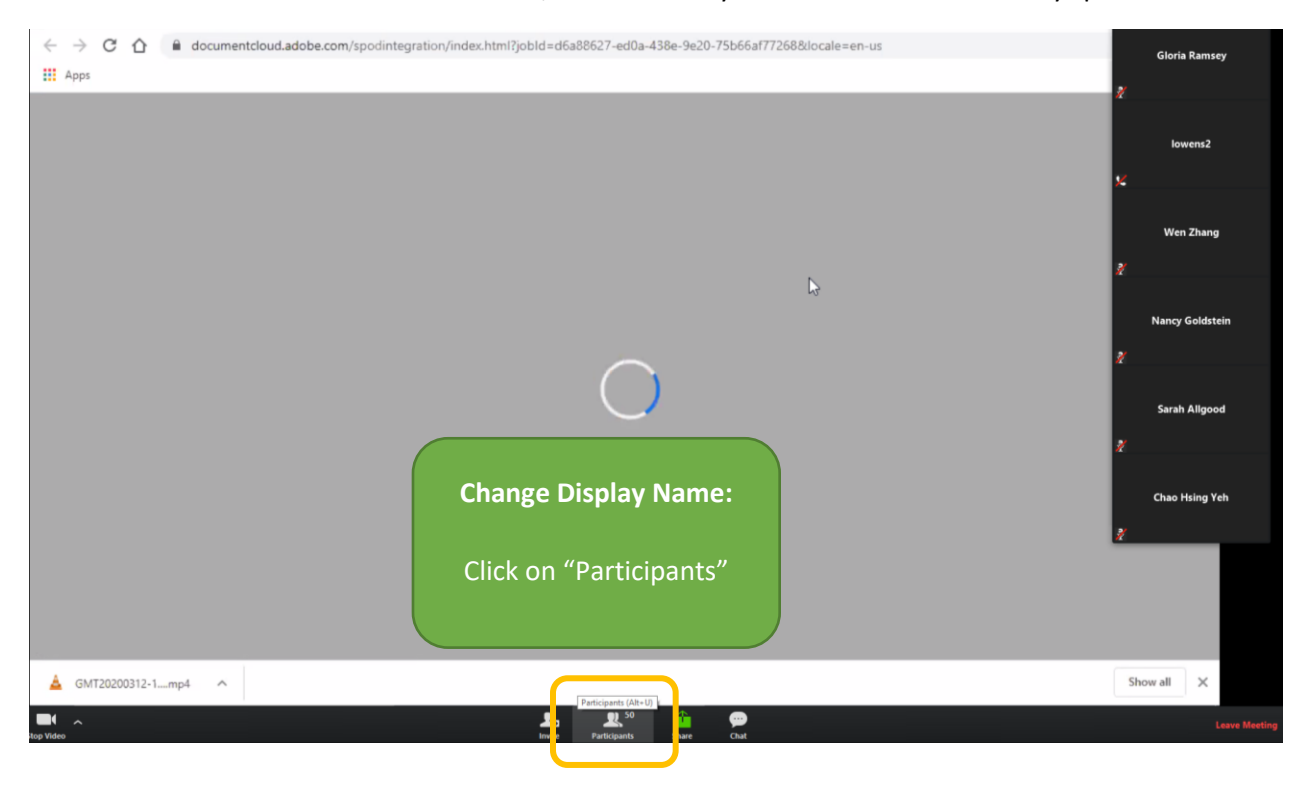

| + New ∽ 주 Upload ∽ 🗟 Sha                                                                                                    |                                                 | Flow ~                                       | <b>b</b>                          | Q €                                                   | lowens2         |
|----------------------------------------------------------------------------------------------------|-------------------------------------------------|----------------------------------------------|-----------------------------------|-------------------------------------------------------|-----------------|
| Files > Zoom Resources fo                                                                                                    | Change Display Name:<br>This box will display.  | l Videos 🕫                                   |                                   | ¥.                                                    | Wen Zhang       |
| ► Name ✓                                                                                                    | Nodified                                        | Modified By $\checkmark$<br>Elisabeth Danner | File Size $\checkmark$<br>3.93 MB | Sharing<br>x <sup>R</sup> Shared                      | Nancy Goldstein |
| <ul> <li>▶ <sup>34</sup>End Meeting.mp4</li> <li>▶ <sup>34</sup>Find and Share Re ord</li> </ul>                                                                                                    | Ulia Wilson (Me)<br>Caroline Egan (Host)        | ilisabeth Danner<br>ilisabeth Danner         | 939 KB<br>3.99 MB                 | र्श् <sup>R</sup> Shared<br>श <sup>R</sup> Shared     | Sarah Allgood   |
| <ul> <li>How to Record Yor r M</li> <li>Microphone and V dec</li> </ul>                                                                                                    | ED Elisabeth Danner (ID/IT Team) (Co-host 🔿 🤾 🚧 | ilisabeth Danner<br>ilisabeth Danner         | 1.30 MB<br>3.39 MB                | الأ<br>ب <sup>R</sup> Shared<br>ب <sup>R</sup> Shared | Chao Hsing Yeh  |
| ► <sup>2</sup> Raise Hand and Clatr ► <sup>2</sup> Sharing Screen and Okee                                                                                                    | Unmute Me Raise Hand                            | ilisabeth Danner<br>Elisabeth Danner         | 1.66 MB<br>5.71 MB                | 유 Shared 2                                            |                 |
| الله المعنى المعنى | os from SON Help About an hour ago              | Caroline Egan                                | 12.1 KB                           | الم <sup>R</sup> Shared Show                          | v all X         |

|                                                                                                    | <u>р</u> (б                            | lowens2         |
|----------------------------------------------------------------------------------------------------|----------------------------------------|-----------------|
| + New ✓ ↑ Upload Change Display Name:                                                                                                    | ļ≣ Sort ∨                              | 2               |
| Files > Zoom Res<br>Click on "Rename"                                                                                                    | ,                                      | Wen Zhang       |
| 🗅 Name 🗸 🦳 Modified 🗸 Modifie                                                                                                    | d By 🗸 🛛 File Size 🗸 Sharing           | Nancy Goldstein |
| Accessing Your Record     O End a participant                                                                                                    | h Danner 3.93 MB x <sup>R</sup> Shared | 2               |
| Elisabet 🖓 المعادي المعادي المعاد | h Danner 939 KB x <sup>A</sup> Shared  |                 |
| Find and Share Record                                                                                                    | h Danner 3.99 MB s <sup>R</sup> Shared | Sarah Allgood   |
| How to Record Your M     Woole Warren                                                                                                    | h Danner 1.30 MB x <sup>R</sup> Shared | 2               |
| Microphone and Video Mary Thomas                                                                                                    | h Danner 3.39 MB x <sup>R</sup> Shared | Chao Hsing Yeh  |
| Raise Hand and Chat.r     Unmute Me     Raise Hand     Elisabet                                                                                                    | h Danner 1.66 MB x <sup>R</sup> Shared | 2               |
| Sharing Screen and Other Windows.mp4 About an hour ago Elisabet                                                                                                    | h Danner 5.71 MB x <sup>R</sup> Shared |                 |
| Zoom Instructional Videos from SON Help About an hour ago Caroline                                                                                                    | Egan 12.1 KB R <sup>R</sup> Shared     |                 |
|                                                                                                    |                                        | Show all        |

|                                                                                             |                | <u>р (8</u>                     |
|---------------------------------------------------------------------------------------------|----------------|---------------------------------|
| + New ✓ ↑ Upload ✓ Change Display Name:                                                     | 13             | Sarah Allgood<br>↓≕ Sort ✓<br>∦ |
| Files > Zoom Resol Type in your full First and Last Name.<br>Check the box to remember name |                | Chao Hsing Yeh                  |
| □ Name ✓ Click "OK"                                                                         | File Size 🔗    | Sharing                         |
| Accessing Your Record Q Find a participant                                                  | Canner 3.93 MB | x <sup>A</sup> Shared           |
| Eisabeth                                                                                    | Danner 939 KB  | R <sup>A</sup> Shared           |
| Find and Share Record     Enter a new screen name:     Elisabeth     India Wilson           | Danner 3.99 MB | R <sup>A</sup> Shared           |
| How to Record Your M     Gremember my name for future meetings     Elisabeth                | Danner 1.30 MB | R Shared                        |
| Microphone and Video     Elisabeth                                                          | Danner 3.39 MB | R <sup>R</sup> Shared Eric      |
| Raise Hand and Chat.n     Unmute Me     Raise Hand     Elisabeth                            | Danner 1.66 MB | к <sup>R</sup> Shared 🧖         |
| Sharing Screen and Other Windows.mp4 About an hour ago Elisabeth                            | Danner 5.71 MB | R <sup>R</sup> Shared           |
| Zoom Instructional Videos from SON Help About an hour ago Caroline I                        | Egan 12.1 KB   | я <sup>R</sup> Shared           |
|                                                                                             |                | Show all                        |